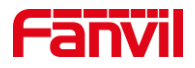

# 如何自定义音频文件并播放

版本: <1.1>

发布日期: <2022/1/6>

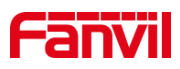

目录

| 介绍     |                                                              | 1                                    |
|--------|--------------------------------------------------------------|--------------------------------------|
| 1.1.   | 概述                                                           | 1                                    |
| 1.2.   | 适用型号                                                         | 1                                    |
| 1.3.   | 前提准备工具                                                       | 1                                    |
| 1.4.   | 设备与电脑连接示意图                                                   | 1                                    |
| 自定义音频推 | 敵                                                            | 2                                    |
| 2.1.   | 上传自定义音频                                                      | 2                                    |
| 2.2.   | 播放音频                                                         | 2                                    |
| :      | 2.2.1. 定时播放音频文件                                              | 2                                    |
| :      | 2.2.2. Active RUI 播放音频文件                                     | 3                                    |
|        |                                                              |                                      |
|        | 介绍<br>1.1.<br>1.2.<br>1.3.<br>1.4.<br>自定义音频指<br>2.1.<br>2.2. | <b>介绍</b> <ol> <li>1.1. 概述</li></ol> |

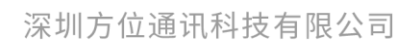

地址:深圳市新安街道洪浪北二路稻兴环球科创中心A座10层 座机:+86-755-2640-2199 邮箱:sales.cn@fanvil.com www.fanvil.com.cn

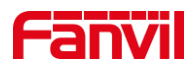

# 1. 介绍

### 1.1. 概述

行业产品在某些应用场景下,可能需要上传自定义音频,并进行播放,下面将对行业 设备如何上传自定义音频并进行播放做详细介绍。

## 1.2. 适用型号

方位行业产品。

## 1.3. 前提准备工具

①Fanvil 对讲系列产品一台(此处以 i16SV 为例), PoE 交换机一台(或者 DC 直流 电源),将设备接到交换机下。

②调试电脑一台,并将电脑接到交换机下,保证电脑跟设备之间的网络是互相连通的。

## 1.4. 设备与电脑连接示意图

①将 i16SV 连接交换机,并将电脑连接在与设备同一个交换机下,保证电脑跟交换机之间的网络互相连通,连接示意图如图 1 所示。

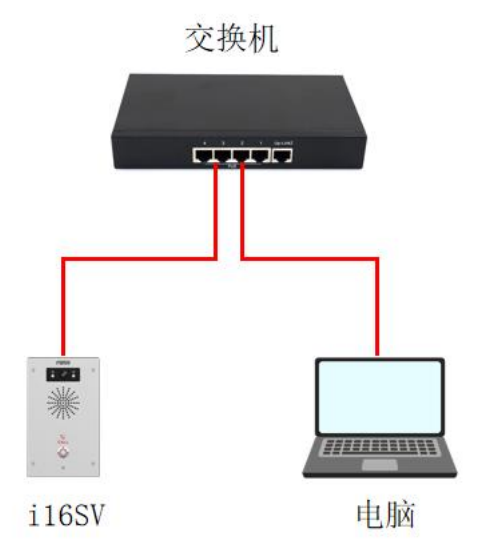

图 1 设备与电脑连接示意图

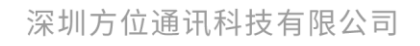

地址:深圳市新安街道洪浪北二路福兴环球科创中心A座10层 座机:+86-755-2640-2199 邮箱:sales.cn@fanvil.com www.fanvil.com.cn

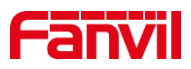

# 2. 自定义音频播放

实现自定义音频播放有不同的方式,首先需要先将音频文件上传,并可用不同的方式 实现自定义音频播放,下面将对步骤做详细介绍。

# 2.1. 上传自定义音频

(1) 音频文件支持通过网页上传,登录进设备网页(此处以 i16SV 为例),选择"系统"---"升级"---"铃声升级"处,将需要上传的音频进行上传即可。音频大小建议 200k 以内,格式为 wav 格式;

|        | 信息     | 用户配置                | 系統配置 | 升级                   | 自动部署 | FDMS         | 辅助工具  | 围启 |  |
|--------|--------|---------------------|------|----------------------|------|--------------|-------|----|--|
| > 系统   | 升级服务器划 | 创业2:                |      | 提交                   |      |              |       |    |  |
| > 网络   | 软件版本信息 |                     |      |                      |      |              |       |    |  |
| > 线路   |        | 当前软件版本:<br>服务器软件版本: | :    | 2.4.4<br>Checking    |      |              |       |    |  |
| > 对讲设置 |        | 新版本描述信息:            |      |                      |      |              |       |    |  |
| > 通话名单 | 铃声升级 🥝 |                     |      |                      |      |              |       |    |  |
| > 快捷健  |        | 加载文件:               |      | C:\fakepath\ring.mp3 | 选择   | (*.wav, *.m; | 3) 上传 |    |  |
| ) 安全   | 铃声列表 🕜 |                     |      |                      |      |              |       |    |  |
|        |        | 序号                  |      | 文件名称                 |      | 文件大/         | N .   |    |  |
| > 设备日志 |        |                     |      | ring.mp3             |      | 249812B      | /tes  |    |  |
| > 安防设置 |        |                     |      |                      |      |              | 删除    |    |  |

图 2 上传自定义音频示意图

## 2.2. 播放音频

播放音频有不同的方式,下面将对每种方式做详细介绍。

#### 2.2.1. 定时播放音频文件

定时播放音频文件在行业设备中有些型号是不支持的,详细型号如下;

不支持的型号: i10、i10V、i10D、i11S、i11V;

定时播放音频文件的步骤如下:

(1) 登录设备:此处将设备的 IP 地址在浏览器输入,输入账号名与密码进行登录(默 认账号与密码均为 admin);

(2) 登录进界面(此处以 i16SV 为例),在界面"对讲设置"--"时间管理"处,进行如下设定,如下图 3 所示;

①名字: 自定义;

②类型:选择"定时播放音频";

③音频路径:此处选择"本地",若设备可外接U盘或SD卡,则可选择"U盘"或

深圳方位通讯科技有限公司

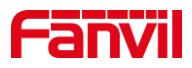

"SD卡";

④播放模式:可选择"循环"或"一次",此处选择"循环";⑤重复周期和生效时间也可自行进行选择;

|                |     |                |                       |                    |                     | 正花               | E使用默认密码     | ,请更换 <del>中</del> 文 | × • | <mark>注销</mark> (admin)<br>保持连接 |  |
|----------------|-----|----------------|-----------------------|--------------------|---------------------|------------------|-------------|---------------------|-----|---------------------------------|--|
|                |     | 功能设定           | 媒体设置                  | 相机设置               | 組播                  | 功能               | 时间/日期       | 时间管理                | 提示音 | 指示灯                             |  |
| <b>&gt; 系统</b> |     |                |                       |                    |                     |                  |             |                     |     |                                 |  |
| > 网络           | BJA | 间管理 新增:<br>名字: |                       | 播放音频测试             |                     |                  |             |                     |     |                                 |  |
| › ###          |     | 类型:<br>音频路径:   |                       | 定时播放音频<br>本地 ~     | ~                   |                  |             |                     |     |                                 |  |
| > 对讲设置         |     | 音频设置:<br>播放模式: |                       | ring.mp3 ×<br>循环 × | 试听                  | 停止               |             |                     |     |                                 |  |
| > 通话名单         |     | 重复周期:          |                       | 每日                 | ~                   |                  |             |                     |     |                                 |  |
| > 快速鍵          | _   | 生效时间:          |                       | 16 : 0 - 16<br>新增  | : 1                 |                  |             |                     |     |                                 |  |
| > 安全           | BİR | 间管理 列表         |                       |                    |                     |                  |             |                     |     |                                 |  |
| . Interati     |     | □ 序号           | 名字                    | 送型                 | 专项                  | 配置               | 重复周期        | 生效时间                |     |                                 |  |
| * 18 m L 454   |     |                | U蓝播放                  | 定时播放首频             | 本地 ring.<br>本地 ring | mp3 —次<br>mp3 浙环 | 个重夏((null)) | 14:30-14:31         |     |                                 |  |
| > 安防设置         |     | 2              | THEOR. IN DR. P. LEW. | AL#7播以目录           | ave mig.            | uniter analy     |             | 删除                  |     |                                 |  |
|                |     |                |                       |                    |                     |                  |             |                     |     |                                 |  |
|                |     |                |                       |                    |                     |                  |             |                     |     |                                 |  |

图 3 定时播放音频示意图

(3) 在上述部分配置完后,在设置好的时间段内会播放选择的音频;

### 2.2.2. Active URI 播放音频文件

Active RUI 播放音频文件在行业设备中有些型号是不支持的,详细型号如下;

不支持的型号: i10、i10V、i10D、i11S、i11V;

Active URI 播放音频文件的格式如下:

(1) ActiveURI:http://IP/cgi-bin/audio\_play?name=2.wav&path=usb&takelist=xxx&action =start&times=1;

| 参数       | 值/描述           | 备注 |
|----------|----------------|----|
| Action   | Start: 开始播放    |    |
|          | Stop: 结束播放     |    |
|          | Pause: 暂停播放    |    |
|          | Next: 切换下一首    |    |
|          | Prev: 切换上一首    |    |
| Times    | 0: 循环          |    |
|          | 1: 播放1次        |    |
|          | 2: 播放 2 次      |    |
|          | N: 播放 n 次      |    |
| Takelist | 定时任务列表的名字      |    |
| Path     | USB: 播放 U 盘下文件 |    |

各参数详细说明如下:

地址:深圳市新安街道洪浪北二路稻兴环球科创中心A座10层

座机: +86-755-2640-2199 邮箱: sales.cn@fanvil.com www.fanvil.com.cn

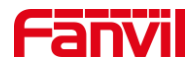

|                                                                             | SD: 播放 SI                      | <b>)</b> 下文件 |          |        |     |  |  |
|-----------------------------------------------------------------------------|--------------------------------|--------------|----------|--------|-----|--|--|
|                                                                             | Local: 本地                      | 的文件          |          |        |     |  |  |
| (2) 举例: http://172.18.8.15/cgi-bin/audio_play?name=2.wav&action=start×=1 在浏 |                                |              |          |        |     |  |  |
| 览器输入该路径,设备会成功                                                               | <b>劫播放音频文件</b> , 美             | 并在浏览器返       | 回 200OK, | 如下图4所; | 示;  |  |  |
| S VolP ×   S VolP ×   S VolP                                                | /oIP × SVOIP                   | × 📀 200 OK   | × 🕑 VolP | ×   +  | ~ - |  |  |
| ← → C (▲ 不安全   172.18.8.15/cgi-bin/audio_                                   | play?name=2.wav&action=start&t | times=1      |          |        | i i |  |  |

<sup>200</sup> OK Request Success

图 4 Action URI 播放音频示意图

#### 2.2.3. HTTPAPI 播放音频文件

HTTP API 播放音频文件在行业设备中有些型号是不支持的,详细型号如下;

不支持的型号: i10、i10V、i10D、i11S、i11V;

HTTP API 的请求格式如下:

(1) Client -> Server 请求:

<?xml version="1.0" encoding="UTF-8" ?>

<FanvilPhoneExecute beep="yes">

<ExecuteItem>URI="cmd:audio\_play" name="xxx.wav"action="start/stop/pause"

#### times="0/1/2/n"</ExecuteItem>

</FanvilPhoneExecute>

cmd:audio\_play: 表示请求的命令为播放音频;

Name: 为需要播放的音频文件名;

action: 为执行动作,可选开始、停止、暂停;

(2) Server -> Client 响应:

<?xml version="1.0" encoding="UTF-8"?>

<FanvilPhoneExecute>

<<u>ExecuteItem</u>>URI="cmd:audio\_play" name="ring.wav" action="start" times="1"</<u>Exec</u>

uteItem>

<RetCode>0</RetCode>

</FanvilPhoneExecute>

(3) 举例

可使用 Postman 或 ApiPost 进行测试,请求为 POST 请求,路径: http://设备 IP/xmlservice,并将客户端向服务端发送的请求输入正确后,点击"Send",可成功发送 请求并播放音频文件。

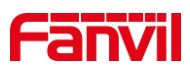

| 💋 Po                                    | stman                                                                                                    |                                              |                              |                  | - 0          | ×     |
|-----------------------------------------|----------------------------------------------------------------------------------------------------|----------------------------------------------|------------------------------|------------------|--------------|-------|
| File                                    | Edit View Help                                                                                                    |                                              |                              |                  |              |       |
| Hon                                     | ne Workspaces V Reports Explore                                                                                                    | Q Search Postman                             | 23                           | ి 👶 Sign In      | Create Acco  | unt   |
|                                         | 🛆 Workin                                                                                                    | g locally in Scratch Pad. Switch to a Worksp | pace                         |                  |              | ×     |
| 8                                       | Overview POST http://172.18.8.14 • POST http://172.18.8.30                                                                                                    | • POST http://172.18.8.10 • POST htt         | ttp://172.18.8.30 • + •••    | No Environment   | ~            | 0     |
| ~~~~~~~~~~~~~~~~~~~~~~~~~~~~~~~~~~~~~~~ | http://172.18.8.30/xmlservice                                                                                                    |                                              |                              | 🖺 Save 🗸         | / E          | ?</td |
| 0.                                      | POST v http://172.18.8.30/xmlservice                                                                                                    |                                              |                              |                  | Send v       |       |
| -                                       | Params Authorization • Headers (11) Body • Pre-request Script                                                                                                    | Tests Settings                               |                              |                  | Cookies      |       |
|                                         | none form-data x-www-form-urlencoded raw binary C                                                                                                    | raphQL XML 🗸                                 |                              |                  | Beautify     |       |
| *5                                      | 1 xml version="1.0" encoding="UTF-8"?<br>2 <fanvilphoneexecute _beep="yes" cmd#"get"="">-<br/>3<br/>- <executeitem>URI="cmd:audio_play" name="ring.wav" action<br/>4<br/>Ø/FanvilPhoneExecute@</executeitem></fanvilphoneexecute> |                                              |                              | Т                |              |       |
|                                         | Body Cookies Headers (5) Test Results                                                                                                    |                                              | G Status: 200 OK Time: 65 ms | Size: 344 B Save | e Response 🗸 |       |
|                                         | Pretty Raw Preview Visualize HTML ~ =                                                                                                    |                                              |                              |                  | 🔳 Q          |       |
|                                         | <pre>1 <?xml version="1.0" encoding="UTF-8"?> 2 <fanvilphoneexecute> 3</fanvilphoneexecute></pre>                                                                                                    | n="start" times="1"                          |                              |                  | т            |       |

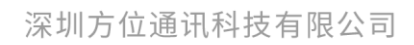

地址:深圳市新安街道洪浪北二路稻兴环球科创中心A座10层 座机:+86-755-2640-2199 邮箱:sales.cn@fanvil.com www.fanvil.com.cn

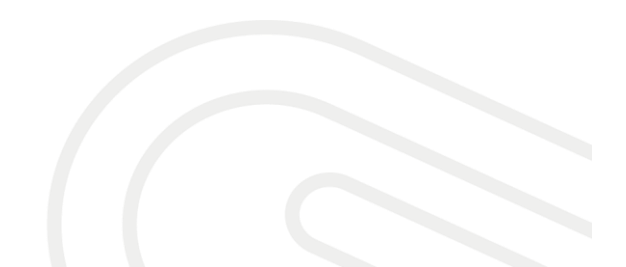

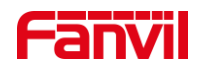

## 深圳方位通讯科技有限公司

地址:深圳市新安街道洪浪北二路稻兴环球科创中心A座10层 座机:+86-755-2640-2199 邮箱:sales.cn@fanvil.com www.fanvil.com.cn

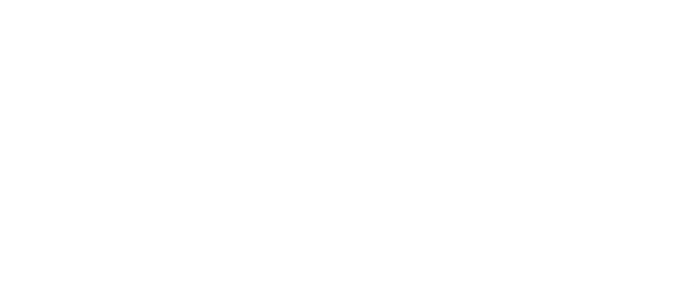